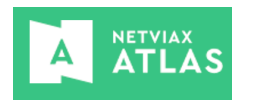

CASO DE USO 1: el cliente se presenta en una Sucursal de HV y desea comprar un Paquete pagando parte en metros y el saldo con su tarjeta OCA.

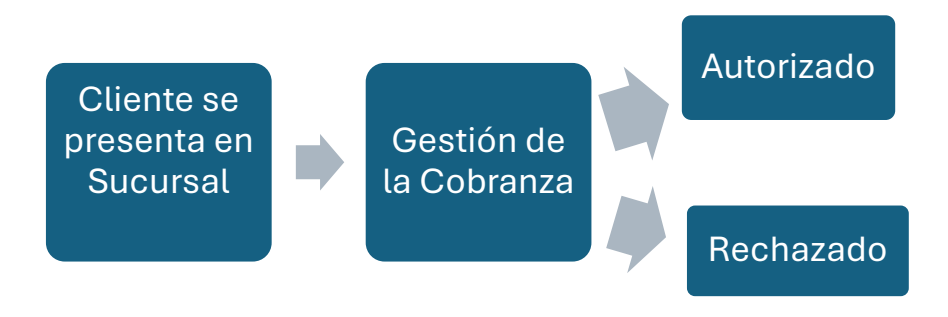

## 1- Cliente se presenta en Sucursal

-el vendedor accede a ATLAS: Administración/Ventas/Ordenes de Cobro, presiona el botón OCA.

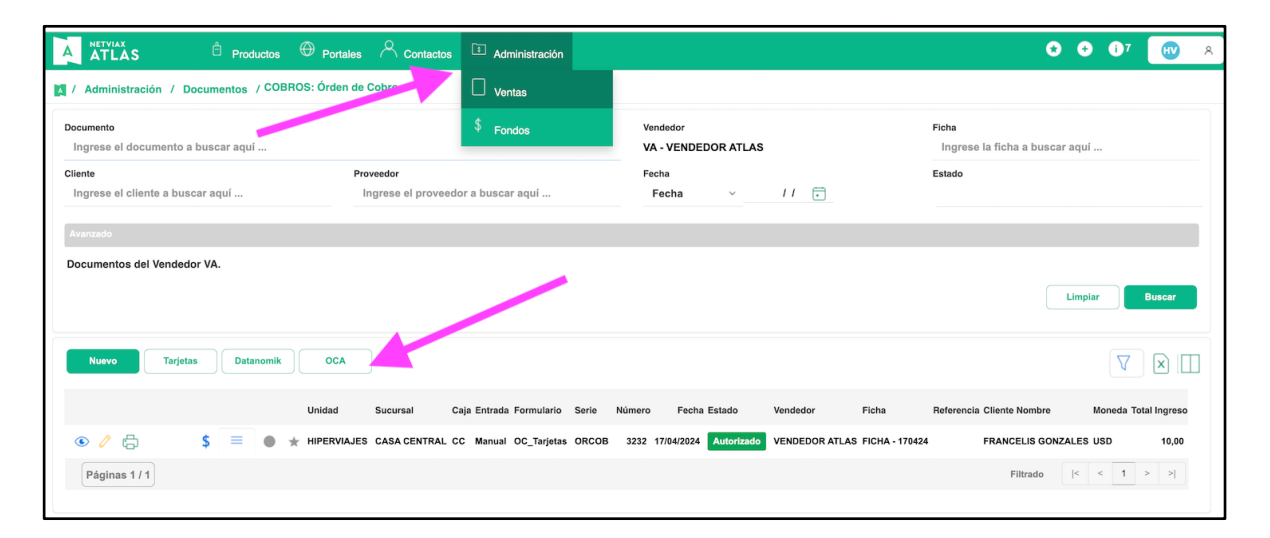

## 2- Gestión de la Cobranza \_ Formulario de Orden de Cobro

-en el Formulario de Orden de Cobro deberá completar:

-monto total de la venta

-cantidad de metros a cambiar

-el sistema mostrará en el campo "Total Saldo" lo que deberá ser abonado con tarjeta

-número de Ficha de Venta

-descripción

-seleccionar el Cliente

-en el apartado Tarjeta se muestra precargado el plan de cuotas para 1 pago, puede desplegar el combo y seleccionar más cuotas

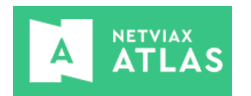

IMPORTANTE el campo "Descripción" que luego viaja al documento de BOK, también puede editarse

| Netviax ATLAS - HIPERVIAJES (FRANC            | ELIS GONZALEZ : NATLASVENDEDOR                       | GMAIL.COM)               |                     |                     | ×                                       |
|-----------------------------------------------|------------------------------------------------------|--------------------------|---------------------|---------------------|-----------------------------------------|
| Plexo OCA / Transacción                       |                                                      |                          |                     |                     |                                         |
| Plexo OCA<br>Moneda Ventat Total Venta<br>USD | Moneda Metros •<br>1.000,00 OCA ✓                    | Cantidad Metros<br>500,0 | Total Metro<br>2,50 | is Mo               | oneda Total<br>Saldo Saldo<br>SD 997,50 |
| Cobro<br>Formulario Ficha<br>FICHA VENTA ~    | Serie Número •<br>67373                              | Vendedor<br>VA - VENDED  | OOR ATLAS           | Moneda<br>USD       | Total<br>1.000,00                       |
| Unidad *<br>HIPERVIAJES ~                     | Sucursal •<br>CASA CENTRAL ~                         | Caja •<br>CAJA CASA C    | CENTRAL ~           | Fecha<br>03/07/2024 |                                         |
| Documento y Fondo                             |                                                      |                          |                     |                     |                                         |
| Tipo<br>COBROS: Órden de Cobro                | Formulario de Documento *<br>RDOC - OC_OCA Tarjeta ~ | Serie                    | Número<br>O         |                     |                                         |
| Tipo<br>TARJETAS: Tarjetas Clientes           | Formulario de Fondo *<br>TCC - TARJETA CRÉDITO~      | Serie                    | Número<br>0         |                     |                                         |
| Descripción                                   |                                                      |                          |                     |                     |                                         |
| PAQXXXX                                       |                                                      |                          |                     |                     | h                                       |

## -al finalizar el cargado de datos, presiona Confirmar

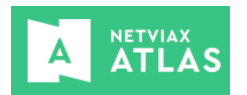

| Contacto                            | ANDOLFO GODO 🔎 💿 🧪 🗠 | Entidad N                   | Iombre                    |
|-------------------------------------|----------------------|-----------------------------|---------------------------|
| 2003829 - GUILLERMO GA              |                      | Persona                     | GUILLERMO GANDOLFO GODOY  |
| GUILLERMO                           | Segunao Nomore       | Primer Apellido<br>GANDOLFO | Segundo Apellido<br>GODOY |
| Identificación *                    | País ⁺               | Documento                   |                           |
| CI *                                | UY ⁺                 | 48031489                    |                           |
| Dirección                           | Ciudad               | Teléfono                    | Celular                   |
|                                     | SORIANO              |                             | 094755770                 |
| E-mail •<br>guillermo.gandolfo@netv | iax.com              |                             |                           |
| Tarjeta                             |                      |                             |                           |
| Tarjeta Tipo                        | Banco                | Procedencia                 | Identificación SOF        |
| OCA ~ Cr                            | védito v OCA v       | Local ~                     |                           |
| Comercio                            | Plan                 | Valor                       |                           |
| HIPERVIAJES                         | 1 ~                  | 997,50                      |                           |
|                                     |                      |                             | Confirmar Cancelar        |

## 3- Gestión de la Cobranza – Pasarela de pago Plexo

-se conecta con la pasarela de pagos Plexo mostrando la pantalla de carga de datos de la tarjeta, donde se deberá completar: número de tarjeta, vencimiento, CVV y titular -al finalizar el cargado de datos, Confirmar

-Plexo tomara unos segundos en verificar la información, mostrando al final un mensaje de que los datos han sido completados.

-cerrar la pantalla, se puede ver que la Orden de Cobro está en estado Autorizado o Rechazado según se el caso

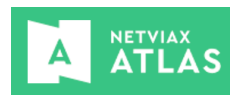

| Tarjeta de débito/crédito                                                                                                    | o                                                                                                    |          |     |
|----------------------------------------------------------------------------------------------------|----------------------------------------------------------------------------------------------------|----------|-----|
|                                                                                                    | الله المراجع المراجع المراجع المراجع المراجع المراجع المراجع المراجع المراجع المراجع المراجع المراجع المراجع ا<br>(۱۹۷۹ + ۱۹۷۹ + ۱۹۷۹ + ۱۹۹۹ + ۱۹۹۹ + ۱۹۹۹ + ۱۹۹۹ + ۱۹۹۹ + ۱۹۹۹ + ۱۹۹۹ + ۱۹۹۹ + ۱۹۹۹ + ۱۹۹۹ + ۱۹۹۹ + ۱۹۹۹ + ۱۹۹۹ + |          |     |
| Número de la tarje                                                                                                    | eta                                                                                                    | OCA      |     |
| MM / AA                                                                                                    | CVV                                                                                                    | C        |     |
| Nombre                                                                                                    | Apellido                                                                                                    |          |     |
|                                                                                                    | CONTINUAR                                                                                                    |          |     |
|                                                                                                    |                                                                                                    |          |     |
|                                                                                                    |                                                                                                    |          | Cer |
| Transacción                                                                                                    |                                                                                                    |          |     |
| Tarjeta de débito/crédito<br>Número de la tarjeta<br>5429 9107 2398 9                                                                           | COCA<br>5429 9107 2398 9911<br>GUILLERMO<br>GANDOLPO 01/26                                                                                                    | οςΑ      |     |
| Tarjeta de débito/crédito<br>Número de la tarjeta<br>5429 9107 2398 9<br>MM / AA<br>01/26                                                       | CVV<br>141                                                                                                    | OCA      |     |
| Tarjeta de débito/crédito<br>Número de la tarjeta<br>5429 9107 2398 9<br>MM / AA<br>01/26<br>Nombre                                             | COCA<br>5429 9107 2398 9911<br>GUILLERMO<br>GANDOLFO<br>9911<br>CVV<br>161<br>Apellido                                                                                                    | OCA      |     |
| Tarjeta de débito/crédito<br>Tarjeta de débito/crédito<br>Número de la tarjeta -<br>5429 9107 2398 9<br>MM / AA<br>01/26<br>Nombre<br>GUILLERMO | CVV<br>6<br>6<br>6<br>6<br>6<br>6<br>6<br>6<br>6<br>6<br>6<br>6<br>6                                                                                                    | OCA<br>C |     |
| Tarjeta de débito/crédito<br>Número de la tarjeta<br>5429 9107 2398 9<br>MM / AA<br>01/26<br>Nombre<br>GUILLERMO                                | CONTINUAR                                                                                                    | OCA<br>C |     |

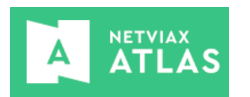

| Netviax ATLA | S - HIPERVIAJES (FRANCELIS GONZALEZ : NATLASVENDEDOR@GMAIL.COM) | ×  |
|--------------|-----------------------------------------------------------------|----|
| Plexo OCA    | / Transacción                                                   |    |
|              |                                                                 |    |
| 1            | Plexo OCA<br>Tarjeta cargada correctamente.                     |    |
|              |                                                                 |    |
|              |                                                                 |    |
|              |                                                                 |    |
|              |                                                                 |    |
|              |                                                                 |    |
|              |                                                                 |    |
|              |                                                                 |    |
|              | Cerra                                                           | ır |

| ATLAS Droductos Productos                       | es 🐣 Contactos 🔋 Administración                                      |                                                   | 🗴 💿 🗊 🥵 🤤                                      |
|-------------------------------------------------|----------------------------------------------------------------------|---------------------------------------------------|------------------------------------------------|
| Administración / Documentos / COBROS: Órden     | de Cobro                                                             |                                                   |                                                |
| Documento<br>Ingrese el documento a buscar aquí |                                                                      | Vendedor<br>VA - VENDEDOR ATLAS                   | Ficha<br>Ingrese la ficha a buscar aquí        |
| Cliente<br>Ingrese el cliente a buscar aquí     | Proveedor<br>Ingrese el proveedor a buscar aquí                      | Fecha V // 💼                                      | Estado                                         |
| Avanzado                                        |                                                                      |                                                   |                                                |
| Documentos del Vendedor VA.                     |                                                                      |                                                   | Limpiar Buscar                                 |
|                                                 |                                                                      |                                                   |                                                |
| Nuevo Tarjetas Datanomik OCA                    |                                                                      |                                                   |                                                |
| Unidad                                          | Sucursal Caja Entrada Formulario Ser                                 | ie Número Feina Estado endedor Ficha              | Referencia Cliente Nombre Moneda Total Ingreso |
|                                                 | JES CASA CC Automático OC_OCA OR<br>CENTRAL CC Automático Tarjeta OR | COB 3341 04/07/20 4 Rechazado TLAS FICHA - 1      | 59 GUILLERMO GANDOLFO<br>GODOY USD 1.000,00    |
| 💿 🧷 📇 🔰 💲 🗮 🕚 ★ HIPERVIA                        | JES CASA CC Automático OC_OCA OR<br>CENTRAL CC Automático Tarjeta    | COB 3340 04/07/20 4 Autorizado TENDEDOR FICHA - 1 | 59 GUILLERMO GANDOLFO<br>GODOY USD 797,50      |

-si fue Autorizada por Plexo, se mostrará tanto la Orden como sus Fondos asociados (tarjeta por los dólares y valores por los metros) en estado Autorizado. Con el comando del "\$" se puede abrir la Orden directo en la solapa Fondos.

-para emitir a BOK, debemos utilizar el comando de la impresora, luego de ejecutado se mostrará un mensaje con los documentos generados en dicho sistema o si ocurrió un error.

**IMPORTANTE** los datos de la tarjeta no son visibles ya que siempre están ofuscados, Plexo solo informa si procede o no la autorización, pero no comunica datos de tarjetas.

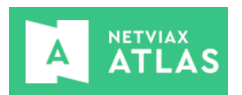

| A         | ATLAS                                            | ć           | Produc    | tos 🤁    | Portales     |                               | (1) Ventas      | Administrack   | sn ©  | Configuración       | A Sistema       | I             |                           |                                   | ٢        | • 0      | <b>B</b>      |
|-----------|--------------------------------------------------|-------------|-----------|----------|--------------|-------------------------------|-----------------|----------------|-------|---------------------|-----------------|---------------|---------------------------|-----------------------------------|----------|----------|---------------|
| Doc<br>Ir | Administración /<br>umento<br>Igrese el document | Document    | os / COE  | BROS: Ór | den de Cobro |                               |                 |                |       | Vendedor<br>Ingrese | el vendedor a b | uscar aquí    |                           | Ficha<br>Ingrese la ficha a busca | r aquí   |          |               |
| Clie      | nte<br>Igrese el cliente a t                     | buscar aquí |           |          | ,            | Proveedor<br>Ingrese el prove | edor a buscar a | quí            |       | Fecha<br>Fecha      | ×               | 11 🖬          |                           | Estado<br>Autorizado              |          |          |               |
| Av        | anzado                                           |             |           |          |              |                               |                 |                |       |                     |                 |               |                           |                                   |          |          |               |
| 5         | Todos                                            |             |           |          |              | Ý                             | Caja<br>Todos   |                |       |                     |                 | Ÿ             | ormulario<br>RDOC - OC_OC | A Tarjeta                         |          |          | ×             |
| То        | das los Documento                                | os          |           |          |              |                               |                 |                |       |                     |                 |               |                           |                                   | _        |          | Recent        |
|           |                                                  |             |           |          |              |                               |                 |                |       |                     |                 |               |                           |                                   |          | inplar   | Buscal        |
|           | Nuevo                                            | rjetas      | Datanomik |          | DCA          |                               |                 |                |       |                     |                 |               |                           |                                   |          | $\nabla$ |               |
|           |                                                  | 6           | ×         |          | Unidad       | Sucursal                      | Caja Entrada    | Formulario     | Serie | Número F            | e na Estado     | Vendedor      | Ficha                     | Referencia Cliente Nombre         |          | Moneda   | Total Ingreso |
| <         | ) d                                              | \$          | =         | • *      | HIPERVIAJES  | CASA CENTRAL                  | CC Automático   | OC_OCA Tarjeta | ORCOB | 3340 04/07/2        | 4 Autorizado    | VENDEDOR ATLA | S FICHA - 159             | GUILLERMO GANDOL                  | FO GODOY | USD      | 797,50        |

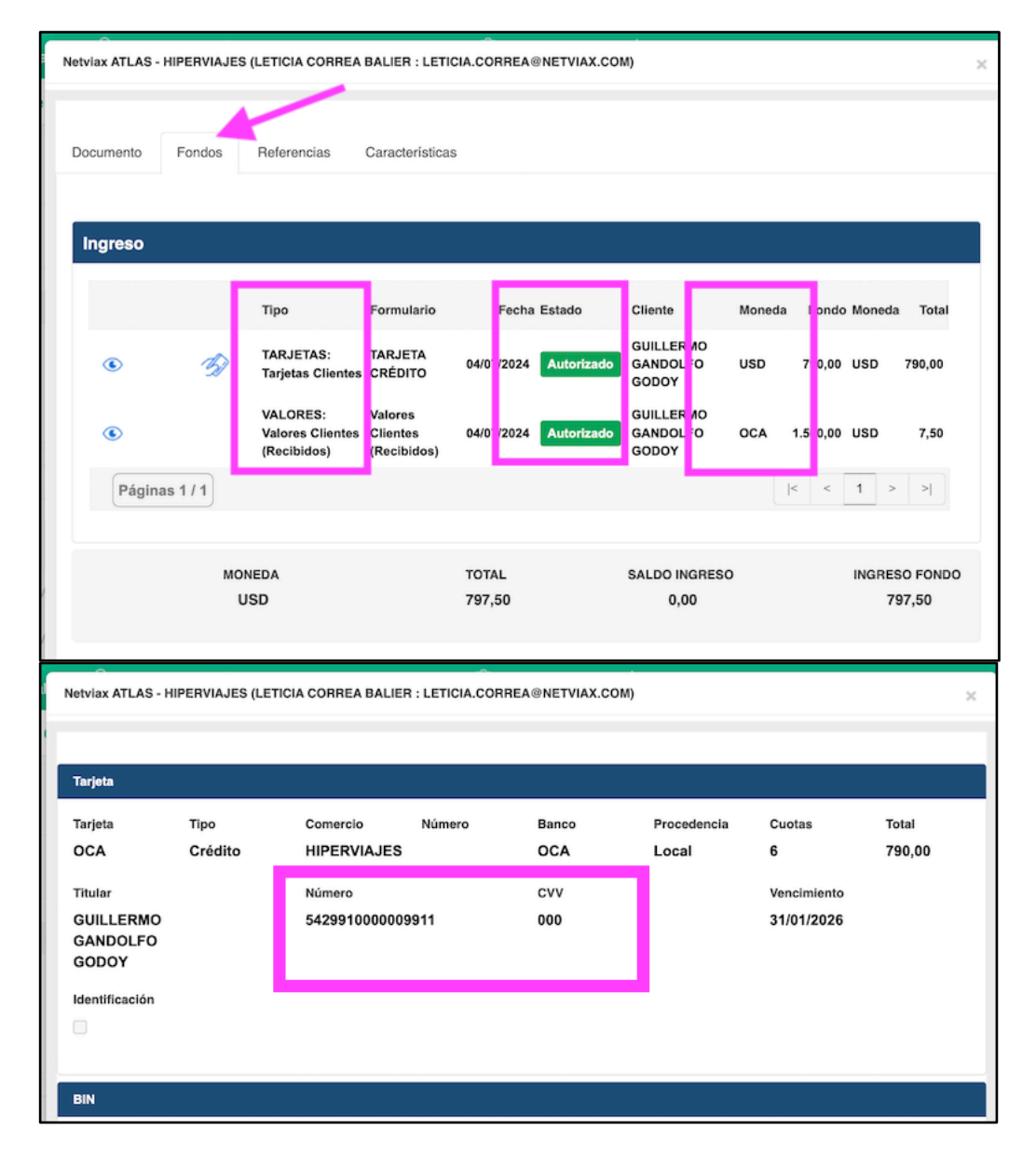

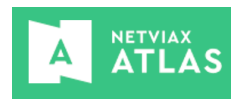

-si fue Rechazado por Plexo, ingresando a la misma con el comando del "ojo", se informa en el campo "Observaciones" de la Orden de Cobro, el motivo del rechazo.

**IMPORTANTE** esa orden no se puede editar, se debe generar otra para continuar con el proceso de cobranza

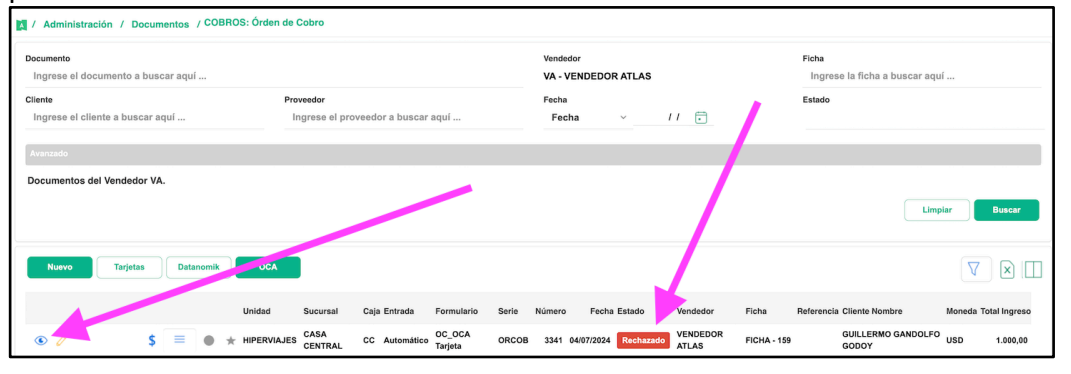

| Cliente<br>2003829 - GUILLERMO<br>UY 48031489)                                                        | GANDOLFO GODOY (CI: 💿 🛃                                                                                       | Persona                             | GUILLERMO GAN   | IDOLFO GODOY                     |
|----------------------------------------------------------------------------------------------------|----------------------------------------------------------------------------------------------------|-------------------------------------|-----------------|----------------------------------|
| Primer Nombre<br>GUILLERMO                                                                            | Segundo Nombre                                                                                                | Primer Apellido<br>GANDOLFO         | s               | egundo Apellido<br>;ODOY         |
| Identificación *<br>CI * CEDULA *                                                                     | País *<br>UY * URUGUAY *                                                                                      | Documento<br>48031489               |                 |                                  |
|                                                                                                    |                                                                                                    |                                     |                 |                                  |
| Dirección<br>E-mail<br>Juillermo.gandolfo@n                                                           | Ciudad<br>SORIANO<br>etviax.com                                                                               | Teletono                            | 0               | eular<br>94755770                |
| Dirección<br>E-mail<br>guillermo.gandolfo@n<br>intrada                                                | Ciudad<br>SORIANO                                                                                             | Teletono                            | 0               | eular<br>94755770                |
| Dirección<br>guillermo.gandolfo@n<br>Entrada<br>Entrada                                               | Ciudad<br>SORIANO<br>etviax.com                                                                               | Formulario                          | G               | eular<br>94755770<br>Número      |
| Dirección<br>E-mail<br>guillermo.gandolfo@n<br>Entrada<br>Entrada<br>Automático                       | Ciudad<br>SORIANO<br>etviax.com<br>Integración<br>PLXOCA - Plexo OCA                                          | Formulario                          | 0<br>Serie      | 94755770<br>94700<br>Número<br>0 |
| Dirección<br>E-mail<br>guillermo.gandolfo@n<br>Entrada<br>Entrada<br>Automático<br>Estado             | Ciudad<br>SORIANO<br>etviax.com<br>Integración<br>PLXOCA - Plexo OCA<br>Transacción                           | Formulario<br>Mensaje               | 0<br>Serie      | eular<br>94755770<br>Número<br>0 |
| Dirección<br>E-mail<br>guillermo.gandolfo@n<br>Entrada<br>Entrada<br>Automático<br>Estado<br>Recibido | Ciudad<br>SORIANO<br>etviax.com<br>Integración<br>PLXOCA - Plexo OCA<br>Transacción<br>06c3eb46892a42148c03ac | Formulario<br>Mensaje<br>0d7ef15407 | C<br>O<br>Serie | eular<br>94755770<br>Número<br>0 |